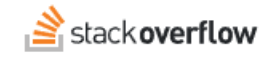

## Install the Auto-Answer App for Microsoft Teams

#### How to install and configure the Overflow AI Auto-Answer App for Microsoft Teams.

| Document generated 03/18/2025                              |           |           |    |            |  |
|------------------------------------------------------------|-----------|-----------|----|------------|--|
| PDF VERSION<br>Tags   Overflow AI   Microsoft Teams   Inte | egrations | Auto-Answ | er |            |  |
| Applies to:                                                |           |           |    | Enterprise |  |

This documentation is for **Stack Overflow for Teams Enterprise**. Free, Basic, and Business users can access their documentation here. Find your plan.

### **Overview**

The Auto-Answer App for Microsoft Teams automatically searches your Stack Overflow for Teams Enterprise (SOE) site. After you install the app and invite it to a channel, it uses each new MS Teams message in that channel as the search terms. The app then returns the results to the channel as a thread reply. The Auto-Answer App for Microsoft Teams works alongside the main MS Teams app but doesn't replace it.

**NOTE:** To install the Auto-Answer app, you must have first installed the SOE Microsoft Teams integration. If you haven't installed the Microsoft Teams integration, start here: Configure Microsoft Teams Integration.

To update your Auto-Answer App for MS Teams to the latest version, see the Update the Auto-Answer app section below.

# Grant your existing Microsoft Teams bot access to Microsoft Graph APIs

- 1. Log into the Microsoft Azure Entra tenant that has your existing bot. Find the bot under App Registrations by its name and/or bot ID.
- 2. Expand the Manage section, then click **API Permissions**.
- 3. Under Configured permissions, click + Add a permission.

| Home > App registrations > Stack Overflow Enterprise |                                                                                                    |                 |                                                 |  |
|------------------------------------------------------|----------------------------------------------------------------------------------------------------|-----------------|-------------------------------------------------|--|
| <sub>-</sub> Stack Overflow Ente                     | erprise   API permissions 🛷 …                                                                                        |                 |                                                 |  |
|                                                      |                                                                                                    |                 |                                                 |  |
|                                                      | 🕐 Refresh 🕴 🖗 Got feedbac                                                                                            | k?              |                                                 |  |
| Overview                                             | Configured permissions                                                                                               |                 |                                                 |  |
| 🏜 Quickstart                                         | Quickstart Applications are authorized to call APIs when they are granted permissions by users/admins as part of the |                 |                                                 |  |
| 🚀 Integration assistant                              | all the permissions the application n                                                                                | needs. Learn mo | re about permissions and consent                |  |
| ∨ Manage →                                           | 🕨 🕂 Add a permission 🛛 🗸 Grant                                                                                       | admin consent   | for nrl1                                        |  |
| 🚍 Branding & properties                              | API / Permissions name                                                                                               | Туре            | Description                                     |  |
| Authentication                                       | ∽ Microsoft Graph (3)                                                                                                |                 |                                                 |  |
| 📍 Certificates & secrets                             | Channel.ReadBasic.All                                                                                                | Application     | Read the names and descriptions of all channels |  |
| Token configuration                                  | ChannelMessage.Read.All                                                                                              | Application     | Read all channel messages                       |  |
| -> API permissions                                   | Team.ReadBasic.All                                                                                                   | Application     | Get a list of all teams                         |  |
| 🗠 Expose an API                                      |                                                                                                    |                 |                                                 |  |
| App roles                                            |                                                                                                    |                 |                                                 |  |
| 🎎 Owners                                             |                                                                                                    |                 |                                                 |  |
| Rolec and administrators                             |                                                                                                    |                 |                                                 |  |

- 4. In the opened blade, choose **Microsoft Graph**, then **Application Permissions**.
- 5. Grant the following permissions. You can use the search bar to find the permissions quickly:
  - Channel.ReadBasic.All
  - Team.ReadBasic.All
  - ChannelMessage.Read.All
- 6. Click Grant admin consent.

# Install the app in your chosen Auto-Answer channel

**NOTE:** If you've already installed and added the Microsoft Teams app to a channel, skip down to the "Register your Auto-Answer channel on SOE" section below.

- 1. In Microsoft Teams, go to the channel where you want to add the Auto-Answer App.
- 2. Click [+] on the top bar and add the **Stack Overflow Enterprise** app.

| Stay        | in the know. Turn on desktop notifications. |                                                                                                    |
|-------------|---------------------------------------------|----------------------------------------------------------------------------------------------------|
| (=)<br>Chat | Teams $\cdots = +$                          | SM General Posts Files Notifications Stack Overflow for T Stack Overflow Enter 🕀                                                                                                    |
| L<br>Shifts | 💠 Discover                                  | I am building a django-react site and suddenly my docker-compose no longer builds despite any char<br>image versions. My requirements.txt looks as follows: Django>=3.2.4,<4.0 See more on Stack Over |
| (ji)        | * Your teams                                | Asked by Joel Bradley Aug 9, 2023 at 16:19                                                                                                    |
| Teams       | ▼ SM Sales and Marketing                    | View Question                                                                                                    |
| Activity    | General                                     |                                                                                                    |
| 5           | Monthly Reports                             |                                                                                                    |
| Developer   | • Mark 8 Project Team                       | HS Reply                                                                                                    |
|             | General                                     |                                                                                                    |
|             | Design                                      | HS Hannah Schepers 18/06 10:12                                                                                                    |
| Æ           | Digital Assets Web                          | Can I write an article?                                                                                                    |
| Apps        | Research and Development                    |                                                                                                    |
|             | > nri1                                      | R Stack Overflow Enterprise 18/06 10:13                                                                                                    |

# **Register your Auto-Answer channel on SOE**

- 1. In SOE, go to the Microsoft Teams Auto-Answer Feature by clicking Admin Settings then Microsoft Teams Auto-Answer under the INTEGRATION AND APPS heading.
- 2. Use one of the following methods to register your channel.
  - Channel Link Use a share link from your Microsoft Team. To get the share link, go to your Microsoft Team and click the three dots button in the upper-right corner. Click Copy Link to Channel, then paste that link into the Channel Link field in SOE.
  - Team Choose your Microsoft Team from the pull-down menu.

# Step 3: Register your Auto Answer channel

You can choose to paste a Share Link from Microsoft Teams, or select the Team and Channel from a list below

### **Channel Link**

Register a new channel from the Channel's Share Link

Paste a channel link here

### Team

Select a Team from your Microsoft Teams Tenant

Retail

#### Channel

Select a Channel from the selected Team

General

\$

3. In the "Step 4" section, you can add tags to focus Auto-Answer App searches. The app will only return content that has at least one of the tags listed. Type into the **Tags** box to search for and add up to three tags that already exist on your SOE site.

| <b>Step 4:</b> Filter search results (Optional)<br>You can filter results by up to 3 tags for more relevant results for that channel. |  |
|----------------------------------------------------------------------------------------------------|--|
| Tags                                                                                                    |  |
| return-policy                                                                                                    |  |
| Register                                                                                                    |  |

4. Click **Register** to complete the configuration process.

The newly registered channel will appear in a list at the bottom of the page, along with its tags (if any). To remove a registered channel, click its **Delete** link.

| Register |         |               |         |
|----------|---------|---------------|---------|
| Team     | Channel | Tags          | Actions |
| Retail   | General | return-policy | Delete  |
|          |         |               |         |

**NOTE:** You can't change a registered channel (for example: to add or remove tags). Instead, you'll need to delete and reregister the channel.

After you successfully register a channel, you should start seeing responses immediately as you interact with it in MS Teams.

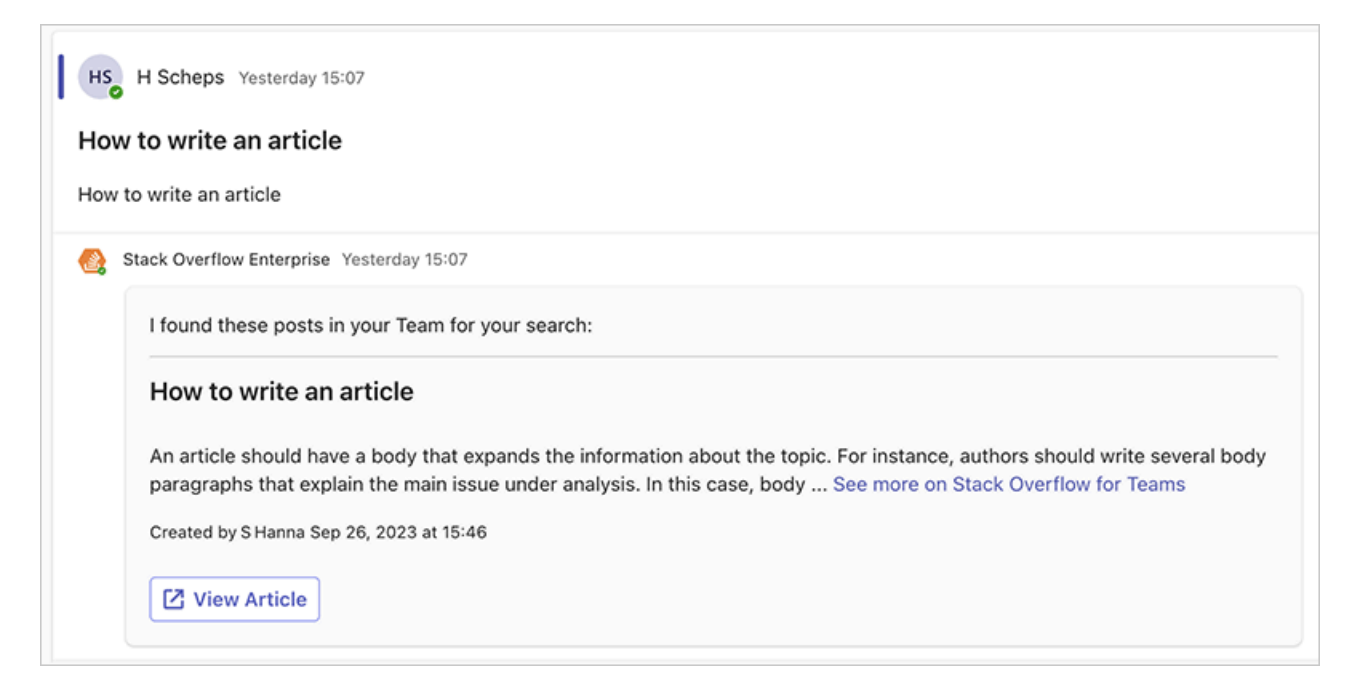

For a quick overview of what channels the MS Teams Auto-Answer bot will work with, watch this video.

# Update the Auto-Answer app

As Stack Overflow continues to improve the Auto-Answer app for MS Teams, you may need to reinstall it to access the latest features. Follow the instructions below to reinstall and update your Auto-Answer app for MS Teams.

NOTE: To update the Auto-Answer for MS Teams app, you must be an administrator for both SOE and MS Teams.

- 1. Go to your MS Teams admin page at https://admin.teams.microsoft.com/policies/manage-apps and delete the Stack Overflow for Enterprise app.
- 2. In SOE, click Admin settings then Microsoft Teams under the "INTEGRATIONS AND APPS" heading.
- 3. Under the "Upgrade or fix your MS Teams app" heading, click the app manifest to download the app manifest.
- 4. In MS Teams, click **Actions** in the upper-hand corner of the page, then **+Upload new App**.
- 5. Locate and upload the app manifest .zip file.

If you need further support or have questions, contact your site administrator.